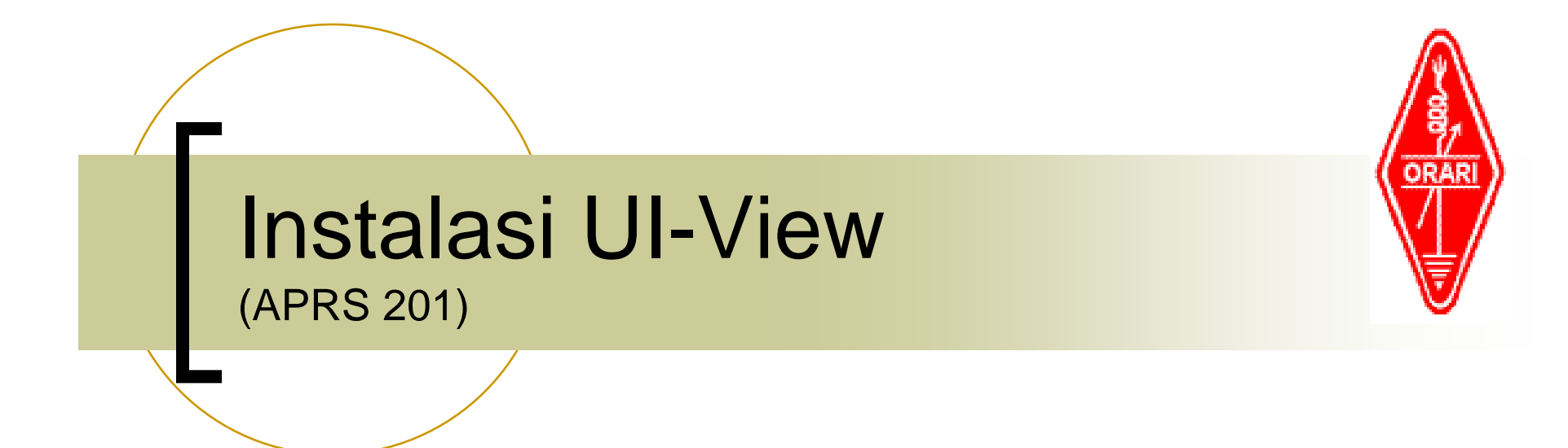

#### Set Up UI-View untuk APRS

Suryono Adisoemarta YD0NXX / N5SNN

### Apakah itu UI-View

- Program di PC untuk APRS
  - Yang paling populer saat ini utk Windows
  - Dibuat oleh Roger Barker G4IDE (SK)
- Opsi lain untuk PC:
  - APRS+SA
  - Xastir (native di linux)
  - WinAPRS

## Mengapa UI-View

- Supported
  - Banyak add-on programs ("hooks")
- Mudah set-up
- Mudah memasang peta tambahan
  - Cocok untuk Indonesia
- Fleksibel
  - o rumah, portable, digi, igate, wx, dll

# Versi dari UI-View

#### 16-bit

- Untuk hardware lama
- o Limited
- o Tidak perlu registrasi
- 32-bit
  - Full feature
  - Perlu registrasi

### Registrasi UI-View32

- Perlu registrasi untuk mendapatkan serial number
- Donationware: diharapkan sumbangan untuk lembaga kanker
- Registration site: <u>http://www.apritch.myby.co.uk/uiv32.htm</u>
- Pilih UI-View32 dan bendera Inggris (utk pilihan bahasa Inggris)

# Registrasi – Step 1

| · · · · · ·                              |                                                                                                    |                                                                                |           |  |  |  |
|------------------------------------------|----------------------------------------------------------------------------------------------------|--------------------------------------------------------------------------------|-----------|--|--|--|
| My D                                     | File Edit View Favorites Tools Help                                                                      |                                                                                |           |  |  |  |
|                                          | 🚱 Back 🝷 🚱 🔹 😰 🏠 🔎 Search 🤺 Favorites 🤣 🔗 - 嫨 📨 🖵 除 鑬 🦓                                                  |                                                                                |           |  |  |  |
|                                          | Address 🗃 http://www.apritch.myby.co.uk/uiv32.htm                                                        |                                                                                | ▼ Links » |  |  |  |
| My C                                     | Site Network: Home UI-View Propagation Weather Site Map                                                  |                                                                                |           |  |  |  |
| (                                        |                                                                                                    |                                                                                |           |  |  |  |
| My                                       | Intro Registration                                                                                       |                                                                                |           |  |  |  |
|                                          | Registration                                                                                             | С С С С С С С С С С С С С С С С С С С                                          |           |  |  |  |
| 1                                        |                                                                                                    |                                                                                |           |  |  |  |
| Rec                                      | You can register UI-View32 and Winpack from this page                                                    | • MUF V K                                                                      |           |  |  |  |
|                                          |                                                                                                    |                                                                                |           |  |  |  |
|                                          |                                                                                                    | ALL PRIME IN                                                                   |           |  |  |  |
|                                          |                                                                                                    | MIDQG MB7UUI                                                                   |           |  |  |  |
| 19                                       |                                                                                                    |                                                                                |           |  |  |  |
| 5                                        |                                                                                                    |                                                                                |           |  |  |  |
| E D                                      | UI-Viev32 Registration - APRS                                                                            | Donation Websites                                                              |           |  |  |  |
| In<br>Ex<br>Mi<br>Offic                  | UI-View32 Registration - APRS                                                                            | Donation Websites                                                              |           |  |  |  |
| In<br>E)<br>Mi<br>Offic                  | UI-Viev 32 Registration - APRS                                                                           | Donation Websites                                                              |           |  |  |  |
| In<br>E)<br>Mit<br>Offic<br>Educe        | UI-Viev 32 Registration - APRS                                                                           | Donation Websites<br>UK<br>Hospice<br>USA                                      |           |  |  |  |
| In<br>En<br>Offic<br>Educe               | UI-Viev 32 Registration - APRS                                                                           | Donation Websites<br>UK<br>Hospice<br>USA<br>BE                                |           |  |  |  |
| In<br>Ex<br>Offic<br>Educe               | UI-Viev 32 Registration - APRS                                                                           | MIDOG MB7UUU<br>MB7UV<br>Donation Websites<br>UK<br>Hospice<br>USA<br>BE<br>CH |           |  |  |  |
| In<br>E<br>Offic<br>Educe<br>Net         | UI-Viev 32 Registration - APRS                                                                           | Donation Websites UK Hospice USA BE CH FR                                      |           |  |  |  |
| In<br>E)<br>Mit<br>Offic<br>Educa<br>Net | UI-Viev 32 Registration - APRS                                                                           | Donation Websites UK Hospice USA BE CH FR IT                                   |           |  |  |  |
| In<br>Ex<br>Offic<br>Educe<br>Educe      | UI-Viev 32 Registration - APRS<br>Winpack Registration - Packet BBS<br>Minpack Registration - Packet BBS | Donation Websites UK Hospice USA BE CH FR IT NL UK                             |           |  |  |  |
| In<br>Ex<br>Offic<br>Educe               | UI-Viev32 Registration - APRS<br>Winpack Registration - Packet BBS<br>Winpack Decision - Decket DBS      | CH<br>FR<br>IT<br>IT<br>NL<br>UK<br>DE                                         |           |  |  |  |

# Registrasi – Step 2a

|        | 🖉 🖉 UI-View32 R                                       | egistration - Microsoft Internet Explorer provided by Global Information Link                                                                                                    |                          |       |  |
|--------|-------------------------------------------------------|----------------------------------------------------------------------------------------------------|--------------------------|-------|--|
|        | My De File Edit Vier                                  | w Favorites Tools Help                                                                                                    |                          |       |  |
|        | 😋 Back 🔹 📀 🖌 😰 🏠 🔎 Search 🤺 Favorites 🤣 😥 - 🍃 📝 🔸 🛄 🦓 |                                                                                                    |                          |       |  |
|        | Address 🙆 http                                        | ://www.apritch.myby.co.uk/uiv32_uiview32.php?lang=english                                                                                                    |                          | Links |  |
|        | My C<br>SGH                                           | Site Network: Home UI-View Propagation Weather Site Map                                                                                                    |                          |       |  |
|        | •                                                     | UI-View32 Registration                                                                                                    |                          |       |  |
|        | My                                                    | Intro Registration                                                                                                    |                          |       |  |
|        |                                                       | Registration                                                                                                    | GETO GETO                |       |  |
|        | Rec                                                   | You can register UI-View32 and Winpack from this page                                                                                                    | O MUF TX                 |       |  |
|        | 4                                                     |                                                                                                    | 15 Vien                  |       |  |
|        |                                                       |                                                                                                    |                          |       |  |
|        | R                                                     | 22 ( X ) 2 / /                                                                                                    |                          |       |  |
|        | Mic                                                   | About UI-View32/Winpack Author                                                                                                    | Download UI-View32       |       |  |
| +      | Office .                                              | Roger Barker G4IDE - Author of Winpack, UI-View and UI-View32 died of cancer on 8                                                                                                    | Full Install             |       |  |
|        |                                                       | September 2004.                                                                                                    | Upgrade Only             |       |  |
| Scroll | Educa                                                 | Before Roger died; it was stated that both he (Roger) and Dee would like any new user of<br>UI-View32 to contribute, on an entirely voluntary basis, to their national Cancer Research                                                                                | Precision Mapping Add-On |       |  |
| down   |                                                       | organization                                                                                                    | More Information         |       |  |
| down   | 2                                                     | Registering UI-View32 - APRS                                                                                                    | V5 Download              |       |  |
|        | Neu                                                   | To obtain a registration code (may take a few hours to be processed):                                                                                                    | V6 Download              |       |  |
|        |                                                       | <ol> <li>Read the section 'About UI-View32/Winpack Author' at the top of this page.</li> <li>If you do not hold a valid Amateur Radio License do not bother to apply.</li> <li>Fill in your details in the form below and then click on Register UI-View32</li> </ol> | Support                  |       |  |
|        |                                                       |                                                                                                    |                          |       |  |
|        | Dana                                                  | 4 Wait a few hours                                                                                                    |                          |       |  |
|        |                                                       |                                                                                                    |                          |       |  |
|        |                                                       |                                                                                                    |                          |       |  |

#### Registrasi – Step 2b

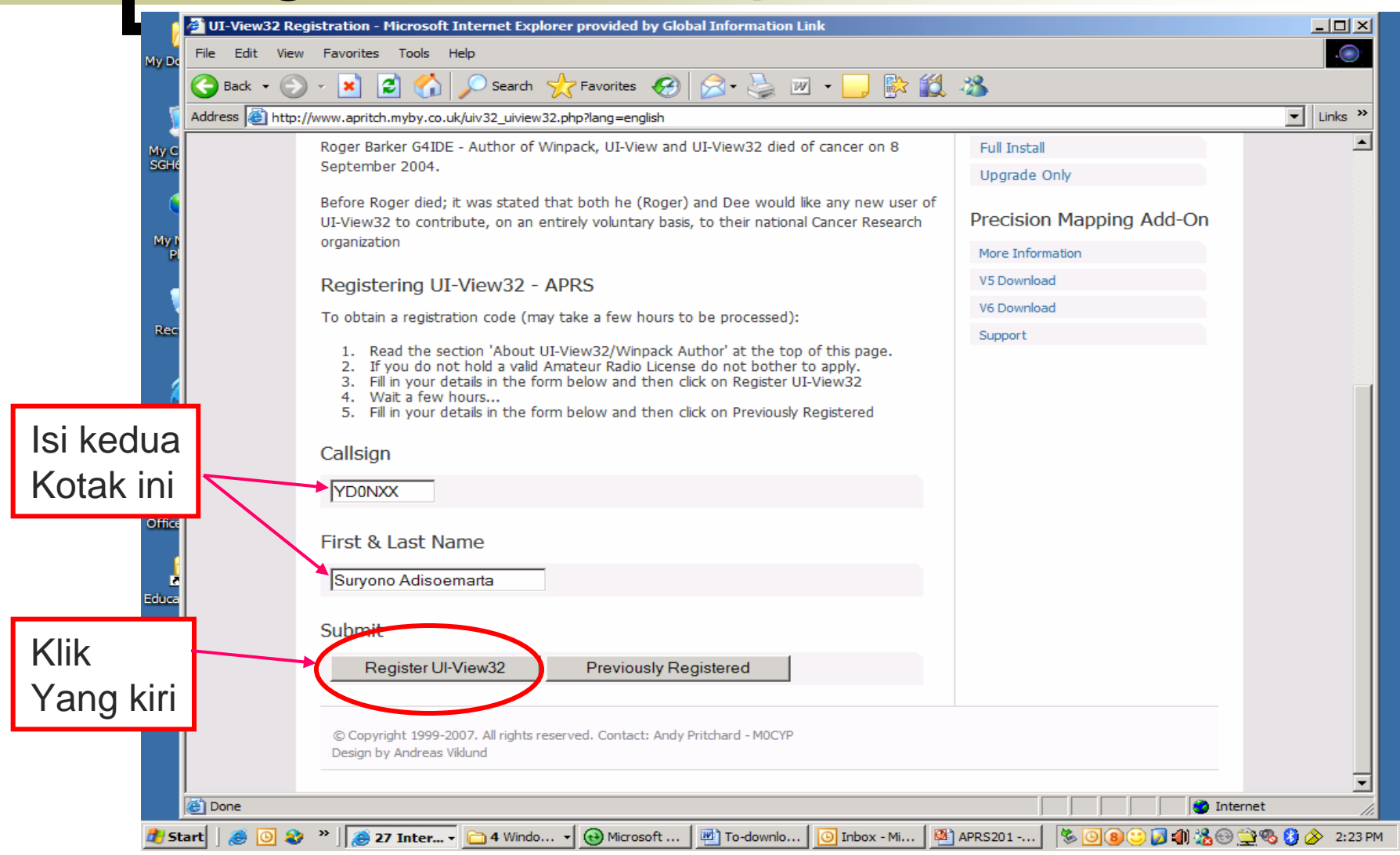

## Registrasi – Step 3

- Tunggu 1 2 hari
- Lalu kembali ke website itu lagi
- Tapi sekarang klik yang "Previously Registered"

#### Registrasi – Step 4

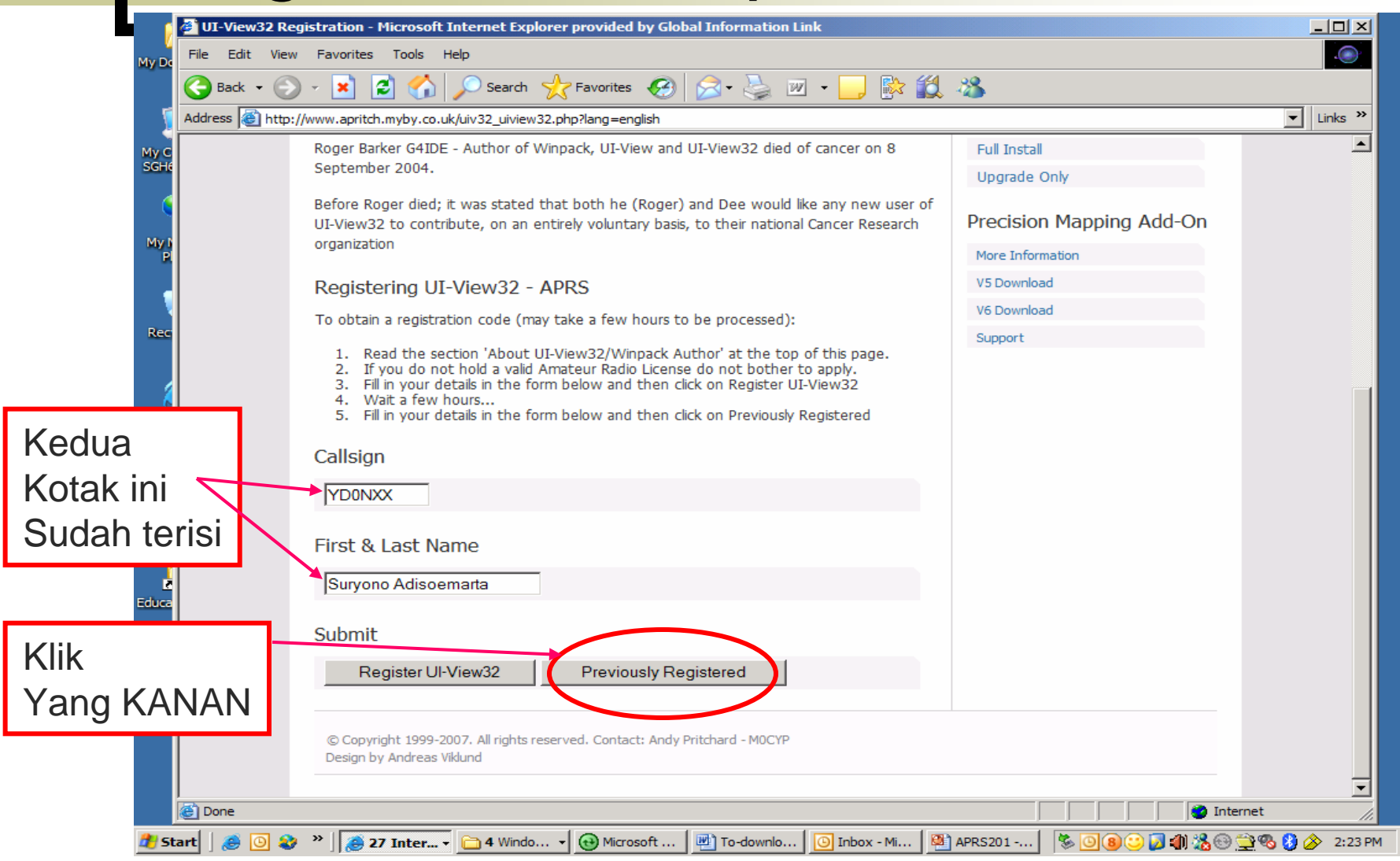

#### Kode Registrasi

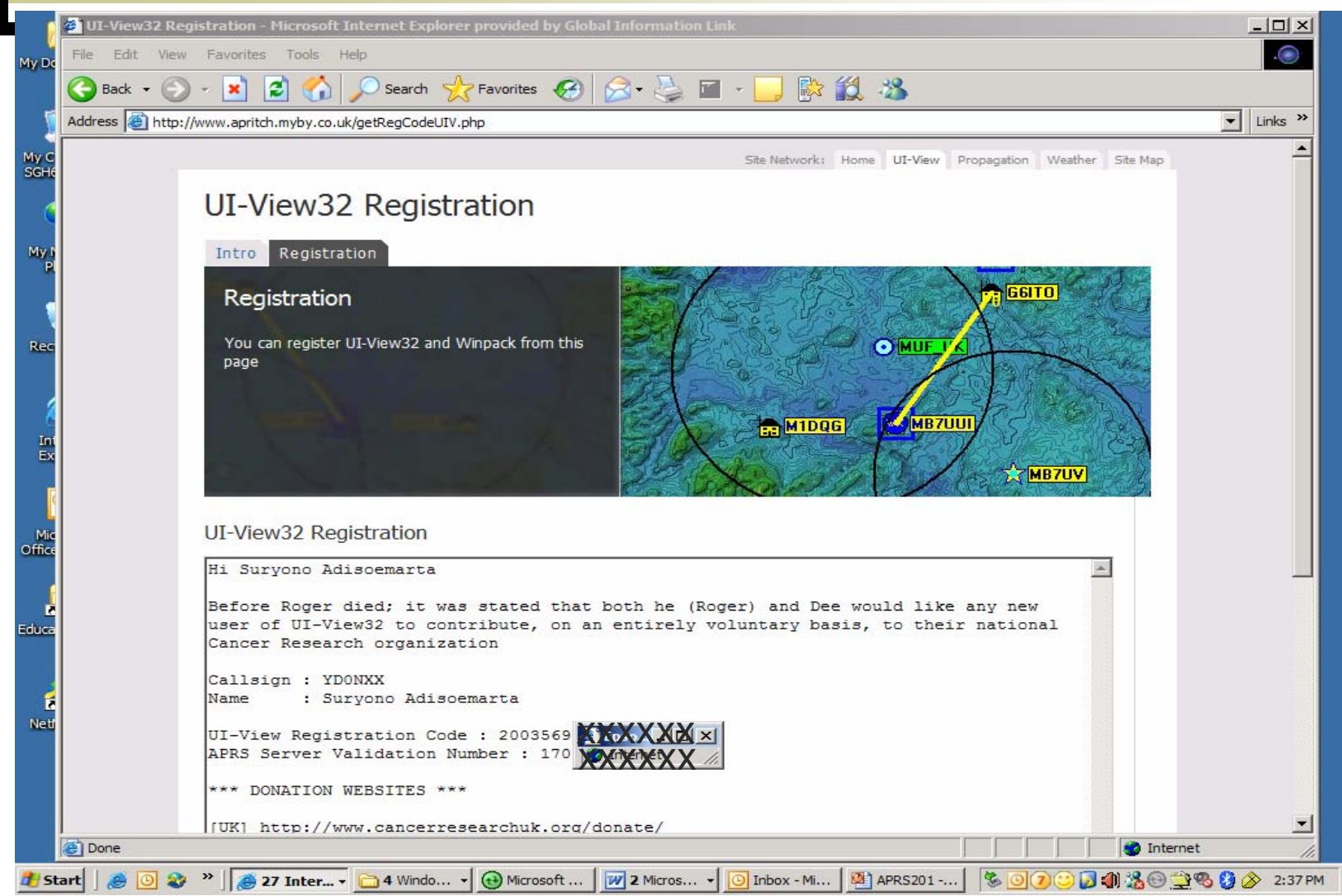

### Instalasi UI-View32

- Install yang versi 32 bit
- **Nama file:** 32full203. exe
- Double-click namafile
- Start | Programs | UI-View
- Masukkan serial number
- Peta kepulauan Inggris akan terlihat

### Memasang Peta Tambahan

- Beberapa peta tambahan tersedia:
  - o Amerika
  - o Asia
  - SE Asia
  - o Eropa
- Di unzip dulu semuanya
  - Muncul pasangan files
    - Peta
    - INF file
- Letakkan semuanya di : C:\Program Files\Peak System\UI-View32\MAPS

## Menambah Peta Lokal

- Peta Lokal: peta detail dari daerah yang diminati
- Format: BMP, PNG, JPG, GIF atau EMF
- Syarat: posisi dari dua titik, dengan posisi *melintang* digambar, diketahui
- Program akan crash kalau kedua titik itu horisontal atau vertikal

### Kalibrasi Peta - Overwiew

- 1. Masukkan file peta ke direktori MAPS c:\program files\PEAKS\UI-View32\MAPS
- 2. Tarik (drag) peta lokal yang di direktori MAPS ke program UI-View
- 3. Akan muncul dialog box
- 4. Pilih 2 point calibration
- 5. Klik di gambar lokasi kalibrasi, akan muncul tanda X berwarna merah
- 6. Masukkan koordinat-nya
- 7. Klik OK, map sudah siap

#### Masukkan di folder MAPS

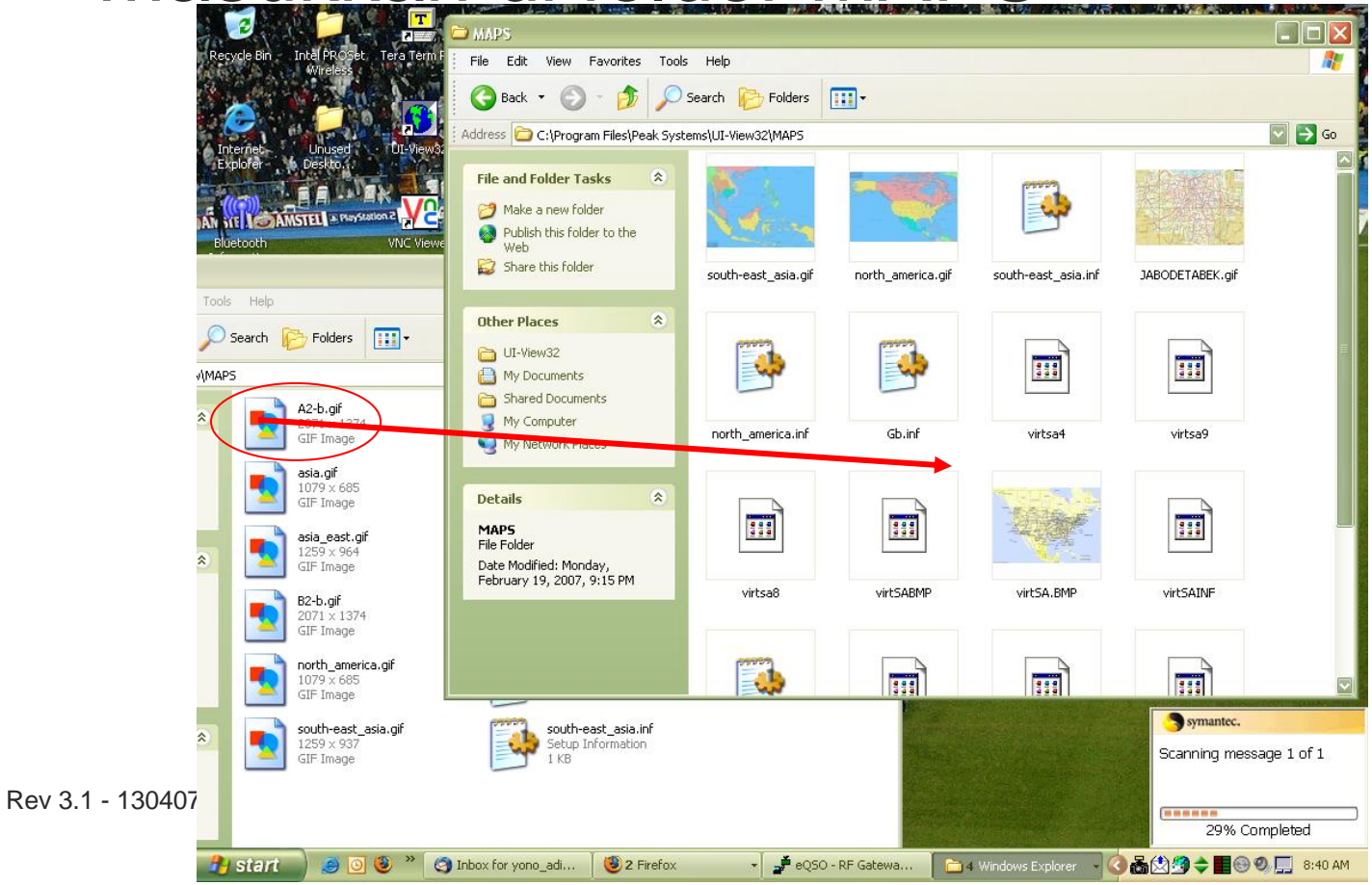

#### Drag ke program UI-View

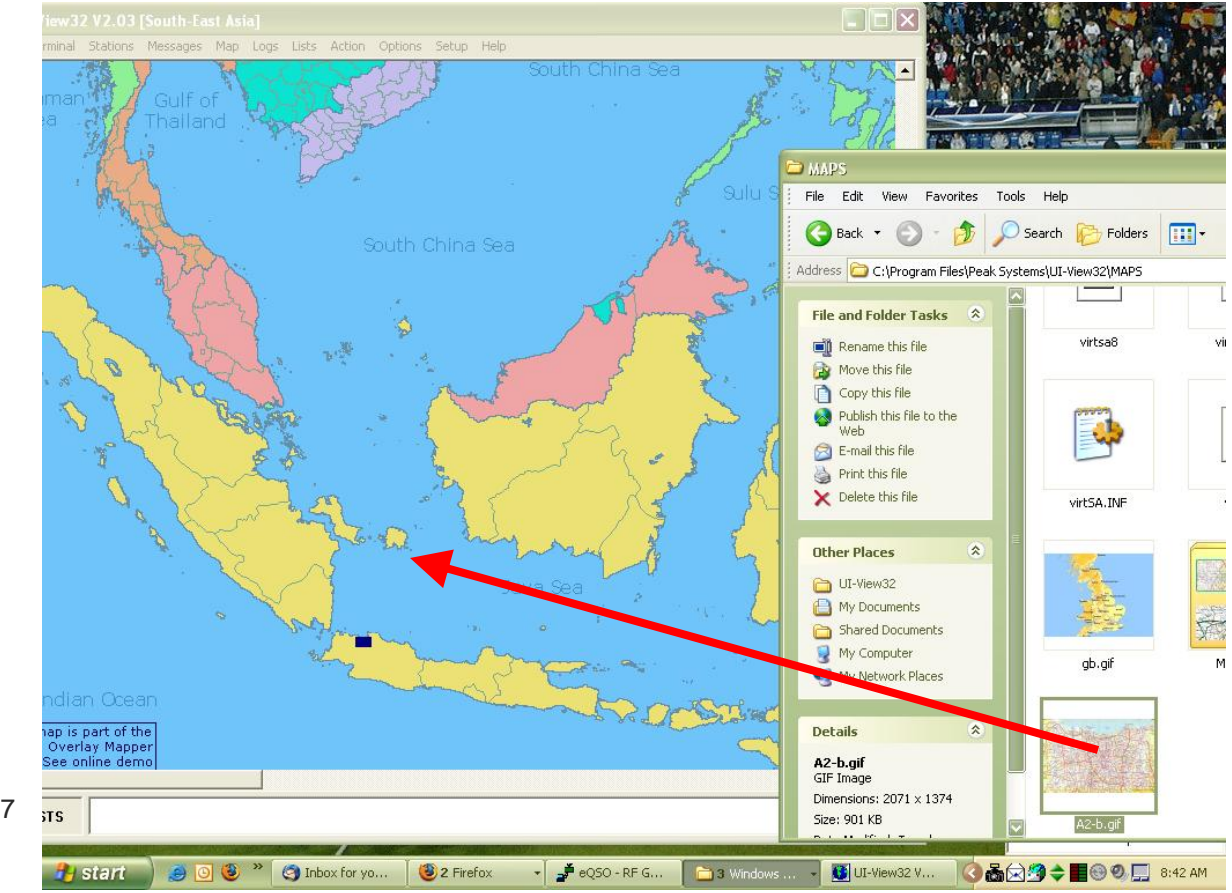

Rev 3.1 - 130407

#### Kalibrasi 2 titik

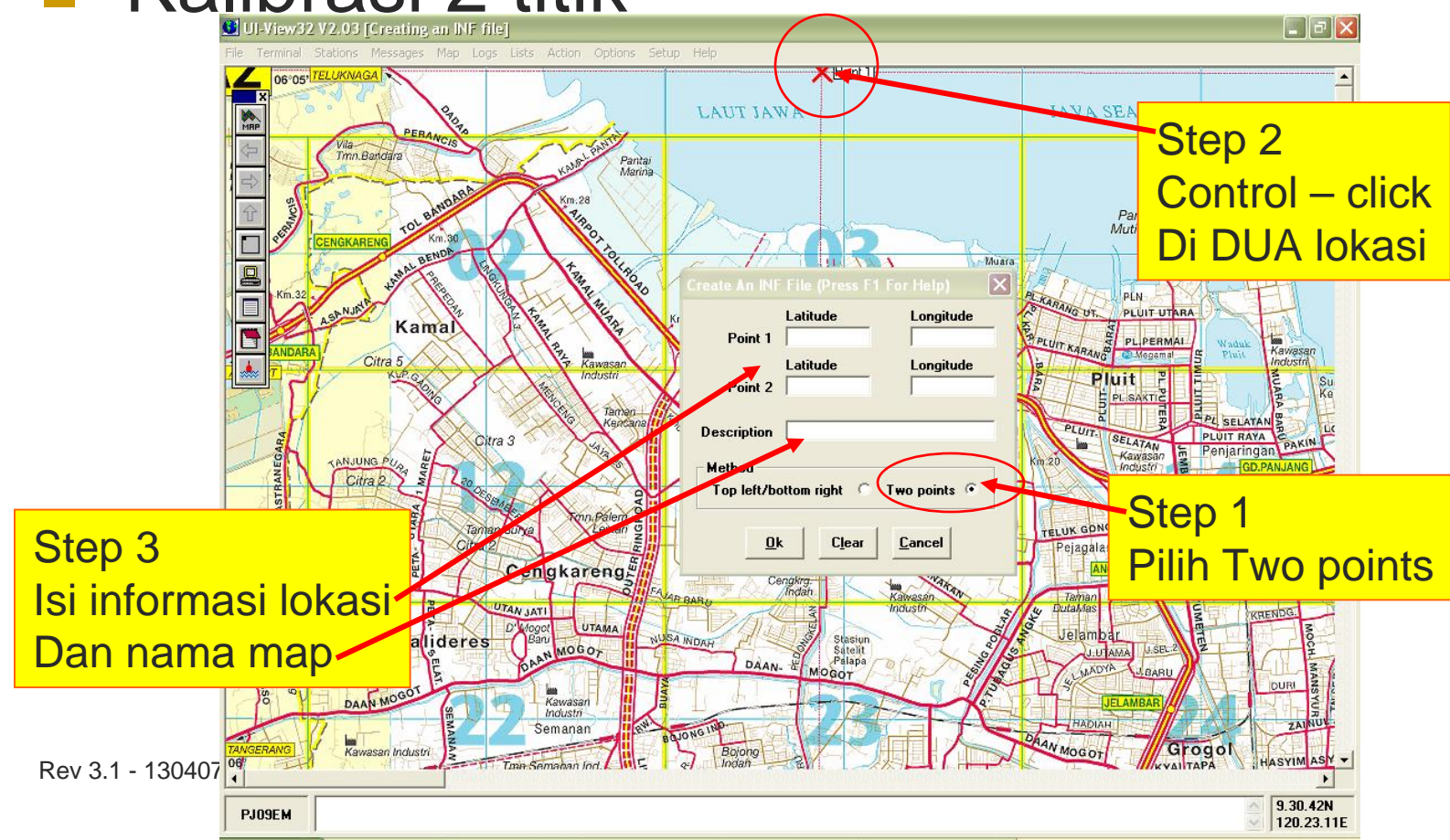

#### Menambah dalam list

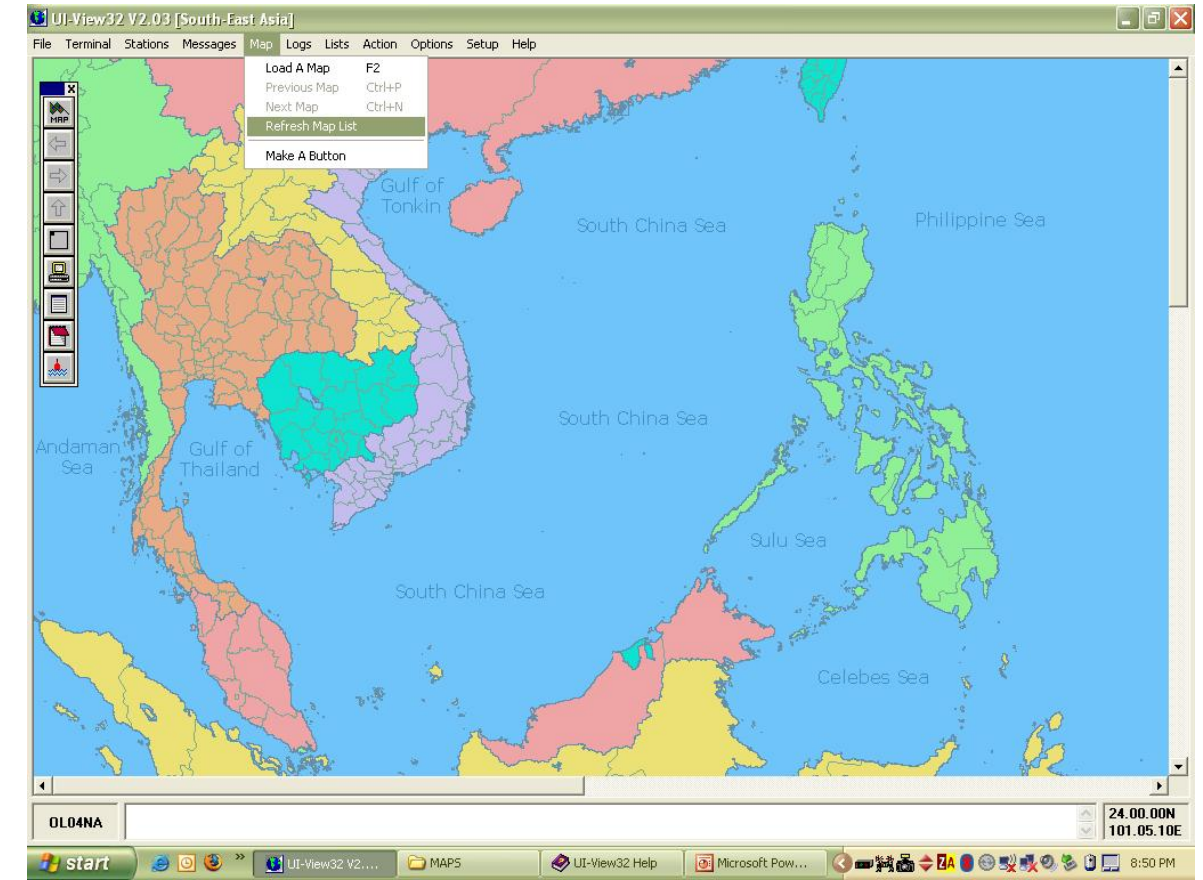

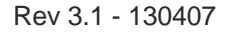

## Konfigurasi

- Callsign: callsign and a plus SSID
- SSID (Secondary Station ID):
  - Optional
  - Kalau punya lebih dari 1 stasiun
  - Lihat slide berikutnya untuk tabel SSID
- Path:
  - Static / Home Station: **WIDE2-2**
  - Mobile: WIDE1-1, WIDE2-1
  - Jangan gunakan konsensus lama (RELAY, TRACE, dll)
- Radio: simplex di 144.39 MHz

### Pilihan SSID

- -0 Home Station, Home Station running IGate.
- -1 Digipeater, Home Station running a Relay Digi, Wx Digipeater
- -2 Digipeater [#2 or] on 70CM
- -3 Digipeater [#3]
- -4 HF to VHF Gateway
- -5 IGate (Not home station)
- -6 SatGates & Special function Station.
- -7 Kenwood D7 HH
- -8 Secondary Mobile station (802.11 in the future)
- -9 Primary Mobile station
- -10 Internet only stations with no RF equipment
- -11 ARHAB (Amateur Radio High Altitude Balloon)
- -12 Portable Units such as Laptops etc.
- -13 Unassigned
- -14 Trucks
- -15 Mobile HF station.

Rev 3.1 - 130407

Instalasi UI-View – Suryono Adisoemarta YD0NXX

## Layar Setup

- Pertama kali akan muncul help screen, silakan dibaca lengkap, lalu tutup layar tersebut
- Kedua kali akan muncul layar yang diinginkan
- Yang perlu:
  - Station info
  - Comm Port

## Station Info – Unproto Address

- <u>destination</u> dan digipeater <u>path</u> digabung menjadi satu
- Iabeled "Unproto Address" in the "Setup, Station Setup" dialog
- Isinya harus:
  - " APRS,WIDE2-2 "
  - " APRS,WIDE1-1,WIDE2-1 "
  - Dipisahkan dengan koma, tidak ada spasi

## Station Info - Location

- Catatan kecil kalau tidak menggunakan GPS
- UI-View menggunakan format Degrees, Minutes and <u>hundredths of</u> <u>Minutes</u>
  - o bukan: 3345.14N
  - o tetapi: 33.45.14N

## Set Up Soundcard

- Install Program
  - Dua versi: regular (free) dan PRO (\$49)
  - Versi free sudah cukup
  - Perlu hardware (kabel ke radio)
- Konfigurasi
  - Bisa 2 channel (stereo soundcard)
  - Namanya: *tracker*
- Percobaan
  - Gunakan soundcard adjustment menu
  - o Menu ?

### Testing

Komponen yang terkait:

- Software: Ulview
- Soundcard TNC: AGWPE
- Kabel ke radio
- o Radio
- Prosedur testing
  - Ikuti aluran data
  - Gunakan alat bantu (radio kedua, dsb)

### Masalah Potensial

#### Tidak termonitor

- Masalah PTT
  - Serial port (kalau soundcard based)
  - HT perlu resistor di audio line (kecuali Kenwood)
- Power terlalu rendah
- Audio
  - Level (terlalu tinggi / rendah)
- Hum
  - Ground loop
  - Perlu isolasi

## Biaya

- Radio
- Antena + coax
- Komputer
- TNC
- Software
  - AGWPE
  - UI-VIEW
  - o Map
- Tracker
  - o Tinytrak
  - o OpenTracker
- GPS

??? (radio bekas)
???
???
free (soundcard)

free free (*donationware*) free (scan dari peta)

\$ 30 (kit) \$ 32 (kit) Rp 250rb - 1,1 jt

Rev 3.1 - 130407

Instalasi UI-View – Suryono Adisoemarta YD0NXX

### Catatan Akhir

#### Gunakan:

- Antena yang sebaik mungkin
- Deviasi yang benar (slightly under is better)
- Jangan menggunakan:
  - RELAY, TRACE
  - Antena directional (cegah "hidden transmitter syndrome")

## Referensi

#### APRS Protocol

- o <u>http://Info.aprs.net</u>
- <u>http://www.n5oom.org/2004\_hamcom/presentations/Intro\_to\_APRS.pps</u>
- <u>http://www.ui-view.org/</u>
- Tracker
  - o <u>http://n1vg.net/opentracker/</u>
  - <u>http://www.byonics.com/tinytrak/</u>
  - o <u>http://www.tigertronics.com/gpssuprt.htm</u>
  - <u>http://www.foxdelta.com/products/foxtrak.htm</u>
- Anti-Tracker
  - o <u>http://www.radio-active.net.au/web/tracking/antitracker.html</u>
  - o <u>http://www.qsl.net/kc2elo/antitrack.htm</u>
- Penjejakan
  - o http://almostangels.org/balloons/